|                                                                                       | INDHOLD                                                                                                    | PRODUKT BESKRIVELSE                                                                                                    |                                                                                                    |                                                                                                    | MONTERING AF                                                                                                    |
|---------------------------------------------------------------------------------------|----------------------------------------------------------------------------------------------------|----------------------------------------------------------------------------------------------------|----------------------------------------------------------------------------------------------------|----------------------------------------------------------------------------------------------------|----------------------------------------------------------------------------------------------------|
| E <b>D</b> E Line                                                                     | Tjek og sørg for, at kameraet (herefter kaldet "udsty-<br>ret") samt alle nedenstående dele er medfølgende og<br>ubeskadiget, når du har åbnet pakken.                                                                                                    | 0<br>0<br>0<br>0                                                                                                    | 2 - Kameralinse<br>3 - PIR bevægelsessensor                                                                                                    | Understøtter Fuld HD 1080P<br>opløsning<br>Kan registrere objekter i                                                                                                    | BEMÆRK<br>Vær opmærksom på fø<br>lationen for at få den be                                                                                                    |
|                                                                                       |                                                                                                    |                                                                                                    |                                                                                                    | til 15 m.                                                                                                    | og undgå unødvendige f                                                                                                    |
|                                                                                       | Udstyr<br>(inklusive monteringsbeslag)                                                                                                    |                                                                                                    | 4 - Højtaler<br>6 - LED driftstatus                                                                                                    | To-vejs lyd<br>Lyser konstant rødt:<br>Apparatet er fejlbehæftet.<br>Blinker langsomt rødt:<br>Klar til Wi-Fi-forbindelse<br>Blinker hurtigt rødt:<br>Opretter Wi-Fi-forbindelse<br>Lyser konstant blåt:<br>Wi-Fi-forbindelse oprettet | <ul> <li>Installer ikke produ<br/>fx varmepumpers<br/>emhætte osv.</li> <li>Sørg for, at der ikl<br/>inden for 1,5 m fr<br/>vil forstyrre senso</li> <li>Undgå at montere</li> </ul>                                                                                                    |
|                                                                                       |                                                                                                    |                                                                                                    | 7 - Mikrofon                                                                                                    | Registrer lyd til dine videoer                                                                                                    | meget trafik. Hypp<br>og biler vil hele tid                                                                                                    |
|                                                                                       |                                                                                                    |                                                                                                    | 8 - Port til SD kort                                                                                                    | Understøtter SD hukommelsekort<br>(op til 128 GB). (Kort på over 32                                                                                                    | sage hyppige aları<br>batteriopladningsr                                                                                                    |
|                                                                                       | 2 stk. Quick Start Guide                                                                                                    | a a a a a a a a a a a a a a a a a a a                                                                                                    | 9 - Reset-knap                                                                                                    | GB anbetales ikke.)<br>Tryk på RESET i 5 sek. for at<br>nulstille enheden til fabriksind-<br>stillingen. (Du vil hære 'bugu', hvis<br>nulstillingen er udført korrekt.)                                                                | <ul> <li>Monter ikke produ<br/>da produktet har l<br/>at kunne fungere l</li> </ul>                                                                                                    |
|                                                                                       | 21700 batterier                                                                                                    |                                                                                                    | 11 - Opladeindikator                                                                                                    | Rød betyder opladning, blå betyder<br>helt opladet.                                                                                                    |                                                                                                    |
|                                                                                       |                                                                                                    | IDR-modstand     Image: Reset-knap       Kamera     Image: Tænd-sluk-knap       PIR-bevægelsessensor     Image: Opladningsindikator           | 12 - USB-opladningsport                                                                                                    | Brug en 5V/2A-USB-standard-<br>oplader og et micro USB-kabel til<br>opladning af kameraet.                                                                                                    |                                                                                                    |
|                                                                                       |                                                                                                    | Højttaler     Micro USB-port                                                                                                    | 14 - Sikkerhedsskrue                                                                                                    | Fastgør kamera/tryk til<br>den vægmonterede bagplade.                                                                                                    |                                                                                                    |
| Læs grundigt inden brug                                                               |                                                                                                    | <ul> <li>Trykknap til dørklokke</li> <li>LED-indikator</li> <li>Sikkerhedsskrue</li> <li>Mikrofon</li> <li>Tilslutnings-terminaler</li> </ul> | 15 - Tilslutnings-terminaler                                                                                                    | Tilslutningen forudsætter<br>det eksisterende spændings-<br>niveau er 12-24V AC.                                                                                                    |                                                                                                    |
|                                                                                       |                                                                                                    | Port til SD kort     Skruehuller til vægmontering                                                                                             |                                                                                                    |                                                                                                    |                                                                                                    |
| VARENR.: 3048350                                                                      | - 1 -                                                                                                    | - 2 -                                                                                                    | 4                                                                                                    | 3 -                                                                                                    |                                                                                                    |
| TRÅDLØS INSTALLATION                                                                  | LEDNINGSFØRT INSTALLATION (VALGFRIT)                                                                                                    |                                                                                                    |                                                                                                    | STVD                                                                                                    |                                                                                                    |
|                                                                                       |                                                                                                    |                                                                                                    |                                                                                                    | JIIN                                                                                                    |                                                                                                    |
| Frigar belaget fra darktökken med det.         Trigar belaget fra darktökken med det. | Følg nedenstående trin i forbindelse med udskiftning af<br>din eksisterende dørklokke og mekaniske klokke:<br><b>1. Afbryd husstandens primære strømrelæ</b><br><b>2. Bypass indedørklokken med den medfølgende lus.</b>                                                                                                    | <section-header></section-header>                                                                                                    | 1. Du kan downloade Tuy<br>søge efter TuyaSmart i d<br>scanne følgende QR-kode                                                                                                    | yaSmart-appen ved at<br>lin app-store eller ved at                                                                                                    | <ul> <li>Angiv dit mobiltelefo<br/>e-mailadresse, og va<br/>Landet eller regione<br/>samme som den, du<br/>Du kan også ændre<br/>registrering.</li> <li>Angiv bekræftelsesk<br/>Enter Verification Co<br/>Vælg et password i<br/>siden Set Password</li> </ul>                                                               |
| <image/> <complex-block><complex-block></complex-block></complex-block>               | Følg nedenstående trin i forbindelse med udskiftning af din eksisterende dørklokke og mekaniske klokke:         1. Afbryd husstandens primære strømrelæ         2. Bypass indedørklokken med den medfølgende lus.         variation og stråtterende stråtterende str | <section-header><complex-block><complex-block></complex-block></complex-block></section-header>                                               | 1. Du kan downloade Two<br>soge efter TuyaSmart i d<br>scanne følgende QR-kode<br><b>2. Registrering, login og</b><br>• Åbn TuyaSmart-appen,<br>Læs privatlivspolitikken<br>User Agreement and P<br>Agree for at komme vit                                                                                                    | yaSmart-appen ved at<br>in app-store eller ved at<br>a.<br><b>Inulstilling af password</b><br>og vælg Sign Up.<br>og -aftalen i dialogboksen<br>rivacy Policy, og vælg<br>dere til kontoregistrering.                                  | <ul> <li>Angiv dit mobiltelefo<br/>e-mailadresse, og va<br/>Landet eller regione<br/>samme som den, de<br/>Du kan også ændre<br/>registrering.</li> <li>Angiv bekræftelsesk<br/>Enter Verification Co<br/>Vælg et password i<br/>siden Set Password</li> <li>Register</li> <li>Chine</li> </ul>                              |
| <image/> <complex-block></complex-block>                                              | <text><list-item></list-item></text>                                                                                                    | <complex-block><complex-block></complex-block></complex-block>                                                                                | <b>1.</b> Du kan downloade Turge efter TuyaSmart i di scanne følgende QR-kode <b>2.</b> Registrering, login og efter Agreement and P. Agree for at komme id <b>3.</b> Ör fuyaSmart-appen, løser Agreement and P. Agree for at komme id                                                                                                    | <text><text><text><text><text></text></text></text></text></text>                                                                                                    | <ul> <li>Angiv dit mobiltelefo<br/>e-mailadresse, og va<br/>Landet eller regione<br/>samme som den, du<br/>Du kan også ændre<br/>registrering.</li> <li>Angiv bekræftelsesk<br/>Enter Verification Co<br/>Vælg et password i<br/>siden Set Password</li> <li>Register</li> <li>China</li> <li>Metter Number/Email</li> </ul> |
| <complex-block><complex-block></complex-block></complex-block>                        | <text><list-item></list-item></text>                                                                                                    | <section-header><complex-block></complex-block></section-header>                                                                              | 1. Du kan downloade Two         sege efter TuyaSmart i di         scanne følgende QR-kode         Image: Sege efter TuyaSmart i di         Sege efter TuyaSmart i di         Sege efter TuyaSmart i di         Sege efter TuyaSmart i di         Sege efter TuyaSmart i di         Sege efter TuyaSmart i di         Sege efter TuyaSmart i di         Sege efter TuyaSmart and Pagee for at komme via         Sege efter tuyaSmart appen, table appender at komme via         Sege efter tuyaSmart appen, table appender at komme via         Sege for at komme via | <text><text><text><text><text></text></text></text></text></text>                                                                                                    | <ul> <li>Angiv dit mobiltelefo<br/>e-mailadresse, og va<br/>Landet eller regione<br/>samme som den, du<br/>Du kan også ændre<br/>registrering.</li> <li>Angiv bekræftelsesk<br/>Enter Verification Co<br/>Vælg et password i<br/>siden Set Password</li> <li>Register</li> <li>Chine</li> <li>Metter Kumber/Email</li> </ul> |

på følgende i forbindelse med instalen bedste produktoplevelse dige forstyrrelser af omgivelserne:

produktet tæt på varmekilder som pers udeenheder, udblæsning fra

er ikke er reflekterende genstande m fra PIR-sensoren, da dette ellers ensorens normale funktion.

ontere produktet ud mod en vej med . Hyppig forekomst af fodgængere ele tiden aktivere kameraet og forår-e alarmer og et meget hurtigt fald i ingsniveauet.

broduktet meget langt fra routeren, har brug for et godt Wi-Fi-signal for jere korrekt.

## Trin 1.

Vælg sted til montering af kameraet, tag kameraet og telefonen med til det pågældende sted, og brug "Installation Guide" i applikationen til at undersøge netværksmodtagelsesforholdene for afklaring af, om Wi-Fi-signalet er godt på stedet.

Det anbefales at montere kameraet på et sted med et godt Wi-Fi-signal, så kameraet har gode forudsætninger for at fungere godt.

## Trin 2.

Fastgør monteringsbeslaget på væggen 1,2 m over jorden, klik kameraet ind i beslaget, og fastgør kameraet med sikkerheds-skruen.

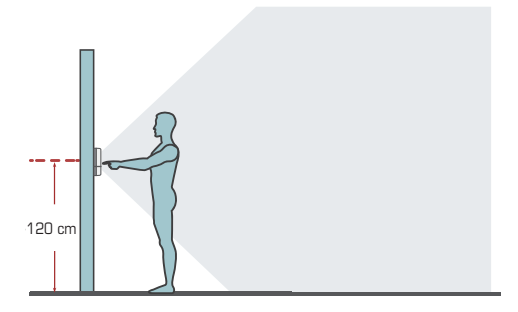

elefonnummer eller din og vælg Get Verification Code. gionen på registreringssiden er den en, du har valgt på din mobiltelefon.

ndre land eller region manuelt før

lseskoden på siden on Code.

- 4 -

ord i henhold til anvisningerne på word page, og vælg **Done**.

| <b>医</b> 单 ###1144 | Ridder<br>K                                                     | 25.2 mm/1/42                              |
|--------------------|-----------------------------------------------------------------|-------------------------------------------|
| 4                  | Enter Veri<br>Code                                              | fication                                  |
|                    | Verfreihen social in ber<br>phone XXXXXXXX<br>Didnit get worde? | marel (o scall institute<br>Rebenil (51c) |
| 2555e<br>K         | 25 Birthal                                                      |                                           |
| Set Pa             | ssword                                                          |                                           |
| The second second  |                                                                 |                                           |

## 3. Log på med din appkonto

• Åbn TuyaSmart-appen. Hvis du har registreret en konto til TuyaSmart-appen, skal du vælge Log In. Læs privativspolitikken og -aftalen i dialogboksen User Agreement and Privacy Policy, og vælg **Agree** for at komme videre til loginsiden.

- 5 -

 Kontroller landet eller regionen på loginsiden.
Systemet identificerer automatisk dit aktuelle land eller din aktuelle region. Du kan også vælge land eller region manuelt.

• Angiv det mobiltelefonnummer eller den e-mailadresse, du har registreret, og vælg Log In.

| <<br>2, 14, 15            | Q 2 mm 11.44 |
|---------------------------|--------------|
| Log In                    |              |
| China                     | -            |
| Please enter your account |              |
| Password                  |              |
|                           |              |
| Forgot Password           |              |

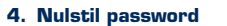

- Hvis du har glemt dit password, kan du nulstille passwordet på følgende måde:
- Vælg Forgot Password på Log In-siden.
- Vælg land eller region på den side, der bliver vist. Systemet identificerer automatisk dit aktuelle bopælsland eller din aktuelle bopælsregion. Du kan også vælge land eller region manuelt. Hvis din konto er registreret med et mobiltelefonnummer, skal landet eller regionen være det/den samme, som du valgte i forbindelse med registreringen
- Angiv det mobiltelefonnummer eller den e-mailadresse, du har registreret, og vælg Get Verification Code

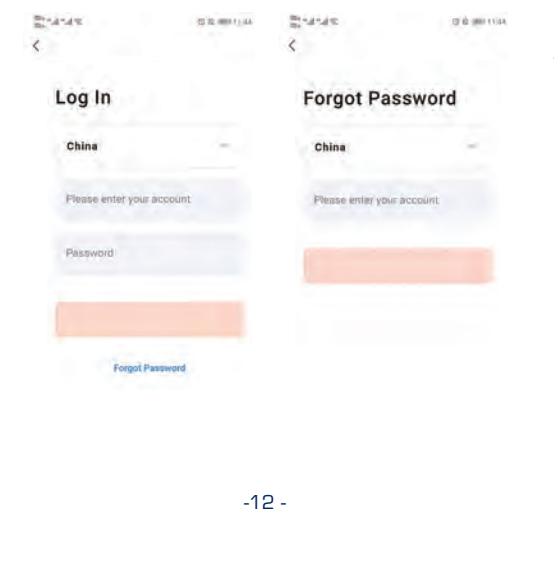

- Angiv bekræftelseskoden på siden Enter Verification Code B1-4-43 43 St (1100 1) 44 Statute () (2 (1) (1) (1) < Forgot Password **Enter Verification** China XXXXXXXXXX • Angiv et nyt password på den side, der bliver vist, og vælg Done. Herefter nulstilles passwordet, og du vil automatisk blive logget på appen
- Af sikkerhedsmæssige hensyn vil appen registrere potentielle farer i dit telefonsystem, mens du er logget på. Hvis appen registrerer en risiko for en root eller en uautoriseret ændring, vil der blive vist en sikkerhedsmeddelelse. Du kan vælge, om du vil forlade appen eller ej. Hvis du ikke foretager et valg, vil appen logge dig af.

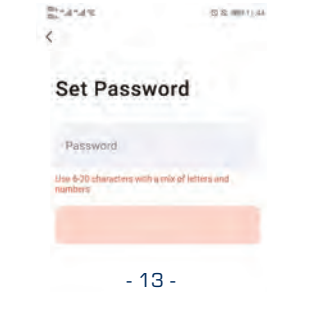

## gøres på to forskellige måder: "Manually Add" og "Automatically Discover". (Brug den manuelle metode.) 2.44°4200 11:54 @ = < Add Device Smart Caméra (BLE) Large Home Ap 0 Småll Home Ar Smart 100 Exercise & Floodlight Camera Security & Video Sur\_

Tilføj enhed manuelt – QR-KODE-parringstilstand

Vælg "Add Device"-knappen midt på eller "+"-knap-

pen øverst til højre på enhedslistevisningen for at

komme videre til siden "Add Device", der p.t. kan

Wi-Fi-lynforbindelse (standardindstilling)

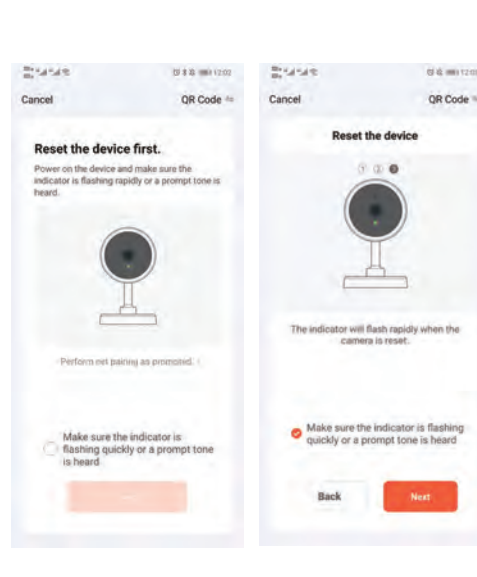

| videre til den side, |
|----------------------|
| Cancel               |
| Enter Wi-Fi Password |
|                      |
| 8 ment               |
| Hert                 |
|                      |
|                      |
|                      |
|                      |
|                      |
|                      |

## **DAGLIG BRUG**

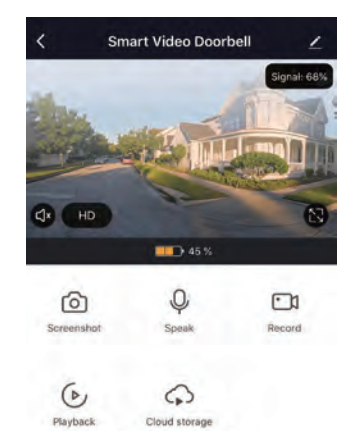

## BEMÆRK

- Enheden får strøm af et litium-polymer-batteri med en forventet anvendelsestid på ca. 5 måneder ved fuld opladning. Appen på din telefon vil give dig besked, hvis batteriniveauet er lavt. Oplad enheden med det samme, du får besked om et lavt batteriniveau.
- Sørg for, at din enhed kan modtage Wi-Fi-signalet under installation - især i forbindelse med montering udendørs. Hvis der ikke er et Wi-Ei-signal eller hvis modtagelsen er dårlig, skal du bruge en Wi-Fi-signalforstærker for at få bedre modtagelse.
- Enheden er et intelligent produkt med lavt energiforbrug, og den understøtter fjernudløst opvågning via app, via PIR-personregistrering, via dørklokke. Den går automatisk i dvale og guider næste opvågning efter opvågning og er aktiv i 30 sek.

## PAR DIN KLOKKE MED DØRKLOKKEN

## Overblik over trådløs dørklokke

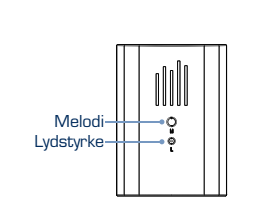

# Trin 1.

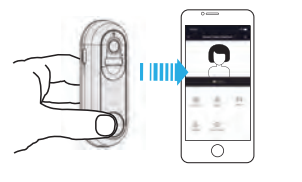

Tilslut din dørklokkemodtager. Når du hører en "ding dong"-lyd, er modtageren i parringstilstand.

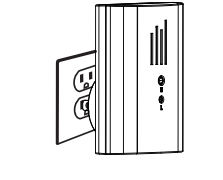

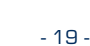

Trin 3.

Trin 4.

blev udført korrekt.

forskellige melodier

nulstille dørklokkemodtageren.

Tryk på knappen til videodørklokken. Modtageren afgiver en "ding dong"-lyd, der indikerer, at parringen

Tryk på knappen til videodørklokken. Modtageren

afgiver en "ding dong"-lyd, der indikerer, at parringen

1

Tryk på melodiknappen for at bladre igennem de 16

Bemærk: Hold melodiknappen ned i ca. 10 sek. for at

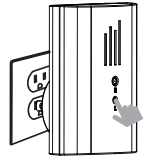

## **TEKNISKE SPECIFIKATIONER**

## Opløsning Visningsvinkel IR-LED Wi-Fi Lyd Optagelse Lagring Batteri Overvågning Notifikationer Enhedsopvågning Strømforbrug

| 1920*1080P                                                                       |          |
|----------------------------------------------------------------------------------|----------|
| 2,6 mm @ F2.0/155°                                                               |          |
| 6*850nm                                                                          | HD       |
| 802.11 b/g/n                                                                     |          |
| Tovejstale med støjreducering                                                    |          |
| TF-kort (et over C10-højhas-<br>tighedsmærkekort er påkrævet)                    |          |
| Cloud-lagring eller 8~128GB<br>TF-kort (et kort på over 32 GB<br>anbefales ikke) | <b>?</b> |
| 2 stk. 21700-batterier i dørklokke                                               | <b>U</b> |
| Bevægelsesregistrering, livefjern-<br>visning                                    | (Å       |
| Push-notifikationer inden for 1 sek.                                             | ~        |
| Inden for 600 ms                                                                 |          |
| Strømforbrug ved standby 120<br>uA, 170 mA ved aktivitet                         |          |
|                                                                                  |          |

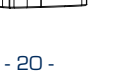

- Trin 2.
- Inden udførelse af konfigurationen skal du sikre dig, at

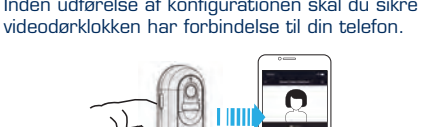

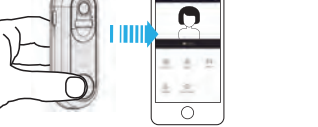

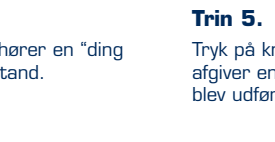

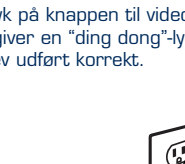

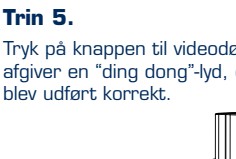

- 14 -

- 15 -

INTRODUKTION TIL FUNKTION

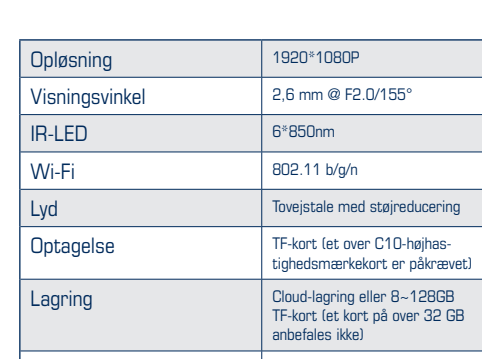

|          | driftstid på ca.                   |
|----------|------------------------------------|
| HD       | Million HD-pixel<br>vidvinkellinse |
|          | Understøttelse<br>biltelefon på ur |
| <b>?</b> | 2,4 GHz- / 5 (                     |

• Når du har valgt Next, vil du blive videreledt til en side, hvor du skal angive Wi-Fi-passwordet.

 Følg anvisningerne på siden, ret kameraet direkte mod QR-koden, og hold en afstand på 15-20 cm, indtil du hører en bekræftelseslyd fra kameraet.

• Hvis du hører bekræftelseslyden, skal du vælge knappen "Hear the prompt tone" for at komme hvor du kan tilføje enheder.

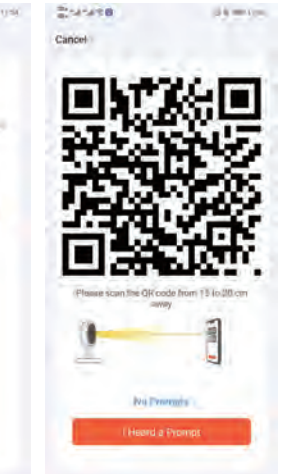

· Hvis netværkskonfigurationen blev udført korrekt, vil følgende meddelelse blive vist.

| and a state | E                                | 08.002 |
|-------------|----------------------------------|--------|
|             |                                  | Dor    |
|             |                                  |        |
| Added       | successfully                     |        |
| Added :     | successfully<br>Battery doorbell |        |

Navnet på kameraet kan ændres. Vælg "Done" på billedet ovenfor for at komme videre til enhedens driftsside.

- 16 -

2 stk. 21700-batterier med en forventet . 5 måneder

med ultra-thin 2,6 mm

af vækning af enhed via monder 1 sek.

GHz-Wi-Fi-forbindelse

Tovejstale i høj kvalitet med støjreducering

Understøttelse af PIR-personregistrering. Afsender straks en meddelelse til din mobiltelefonapp, når der er nogen ved døren.

Dag- og natindstilling kan skifte automatisk. Klart og tydeligt billede for din og familiens tryghed dag og nat.

## SPØRGSMÅL OG SVAR

### Spørgsmål:

Enheden kan ikke oprette forbindelse til Wi-Fi? Svar: 1) Bekræft, at der skal oprettes forbindelse til

det trådløse netværk.

- 17 -

- 2) Sørg for, at indikatoren blinker rødt langsomt. 3) Passwordet er korrekt - sørg for, at der er
- ikke er overflødige mellemrum.

## Spørgsmål:

Enheden er online, og der har været en udløsende hændelse, men mobiltelefonen kan ikke modtage nush-meddelelsen

- Svar: Appen på mobiltelefonen har aktiveret "selvstart"-funktionen og har aktiveret beskedfunktionen under apptilladelserne. Deaktiver "batterioptimering", og deaktiver
  - appdvale, når telefonen er på standby (mobiltelefonproducenternes optimering er ikke ens - opfat den aktuelle situation som standarden).

### Spørgsmål:

Hvilken strømforsyning understøtter enheden? Svar: Enheden kan køre udelukkede på to 21700-batterier (i dørklokken).

Der vil ikke komme yderligere beskeder vedrørende ændringer i ovenstående funktioner. Opfat det aktuelle objekt som standarden. Mange tak!

Producent/importør

Thorkild Larsen A/S Algade 43, 2. sal, 4000 Roskilde Tlf. 48 18 66 66

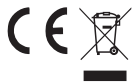

www.thorkild-larsen.dk